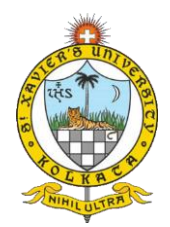

## **SXUK Online Admission Test**

# Guidelines

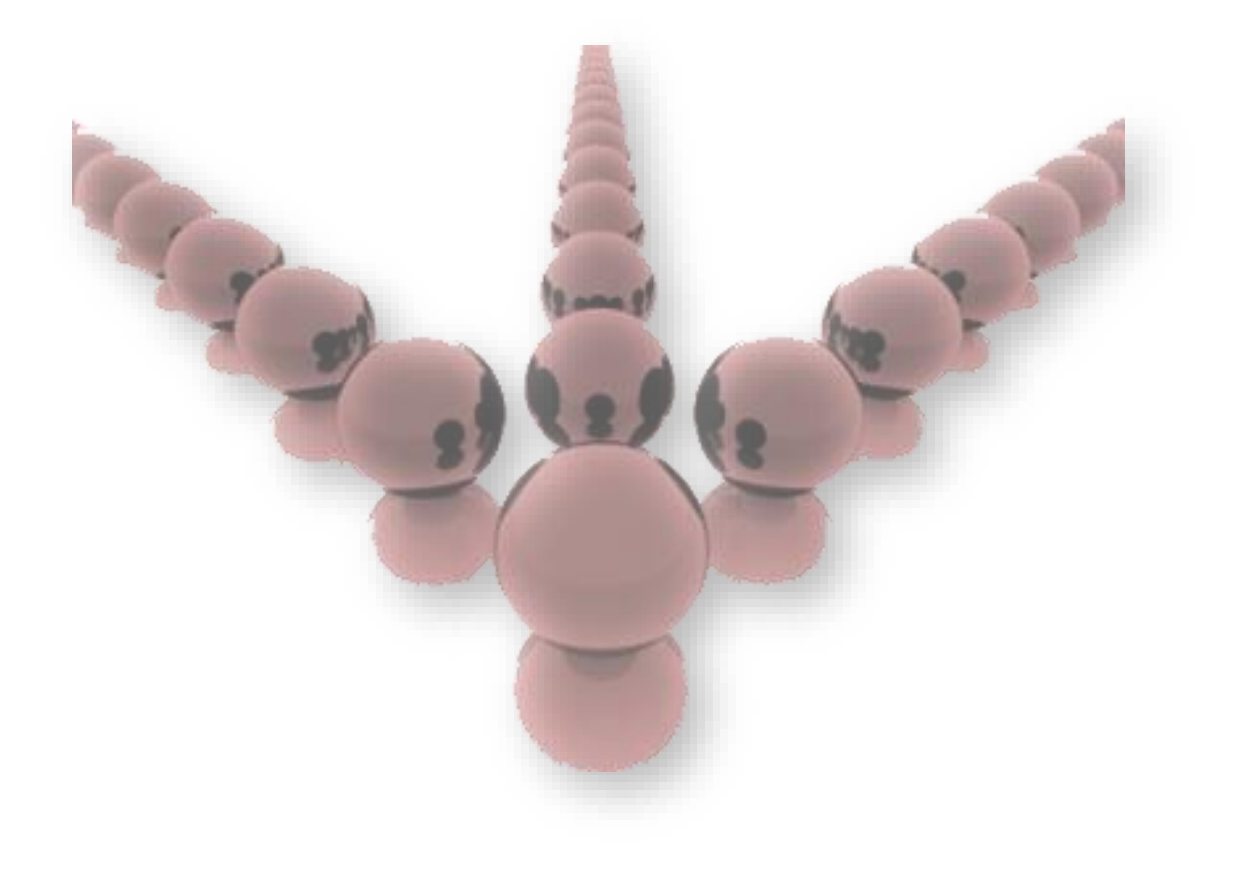

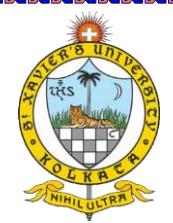

## SXUK Online Admission Test

**St. Xavier's University Kolkata (SXUK)** is conducting **Admission Test Online**. With **online** mode students can take the **exam online** as per the scheduled time through their own device irrespective of the location. They just need to configure secure exam software in a laptop / desktop and arrange an **internet** connection.

## Basic Requirements for SXUK Admission Test :

• Hardware:

- Operating System Windows 7 or above
- RAM Minimum 2 GB
- Processor 64-bit Core 2 Duo or above
- Hard Disk 20 GB Free HDD Space in 'C' drive
- Camera Single plug and play color Web Camera with proper driver installed and working. In case of laptop, inbuilt web camera should be activated.
- Internet Connectivity: Only single LAN cable or Wi Fi on laptop / desktop which provides Stable Internet
   Connectivity with auto connect mode along with 5 Mbps uploading and downloading bandwidth.
- Antivirus should be **uninstalled.**
- Window Defender service should be disabled
- Screen Saver and Sleep mode should be turned OFF
- Aptech folder cleans at test node machine before start exam (Run batch file).
- No loose connections on the laptop / desktop like VGA Cable, Power Cable, LAN cable.
- Player should be run as Administrator.
- Monitor driver should be single on the laptop / desktop
- LAN wire should be connected, or Wi-Fi router should be turned **ON** and Network should be **Enabled**.
- DHCP server connections devices should be turned OFF

## Install Prerequisite Files:

Please follow the steps to install the Exam Player, Installation setup, Enable Shutdown and Task manager after download from download link.

- First you need to install .Net Framework 4.0 (For Windows 7 users only)
- Install ExamPlayer.exe
- Install winrar.exe (Skip if its already installed on the laptop / desktop)

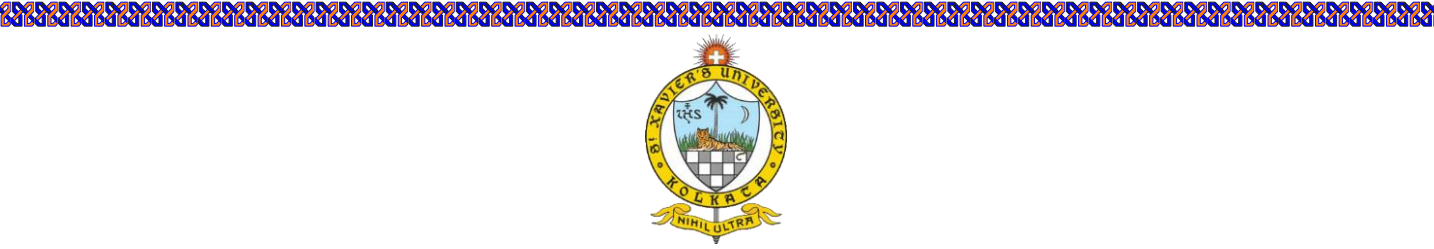

#### Steps to Install .Net Framework

• Run the executable file as Administrator

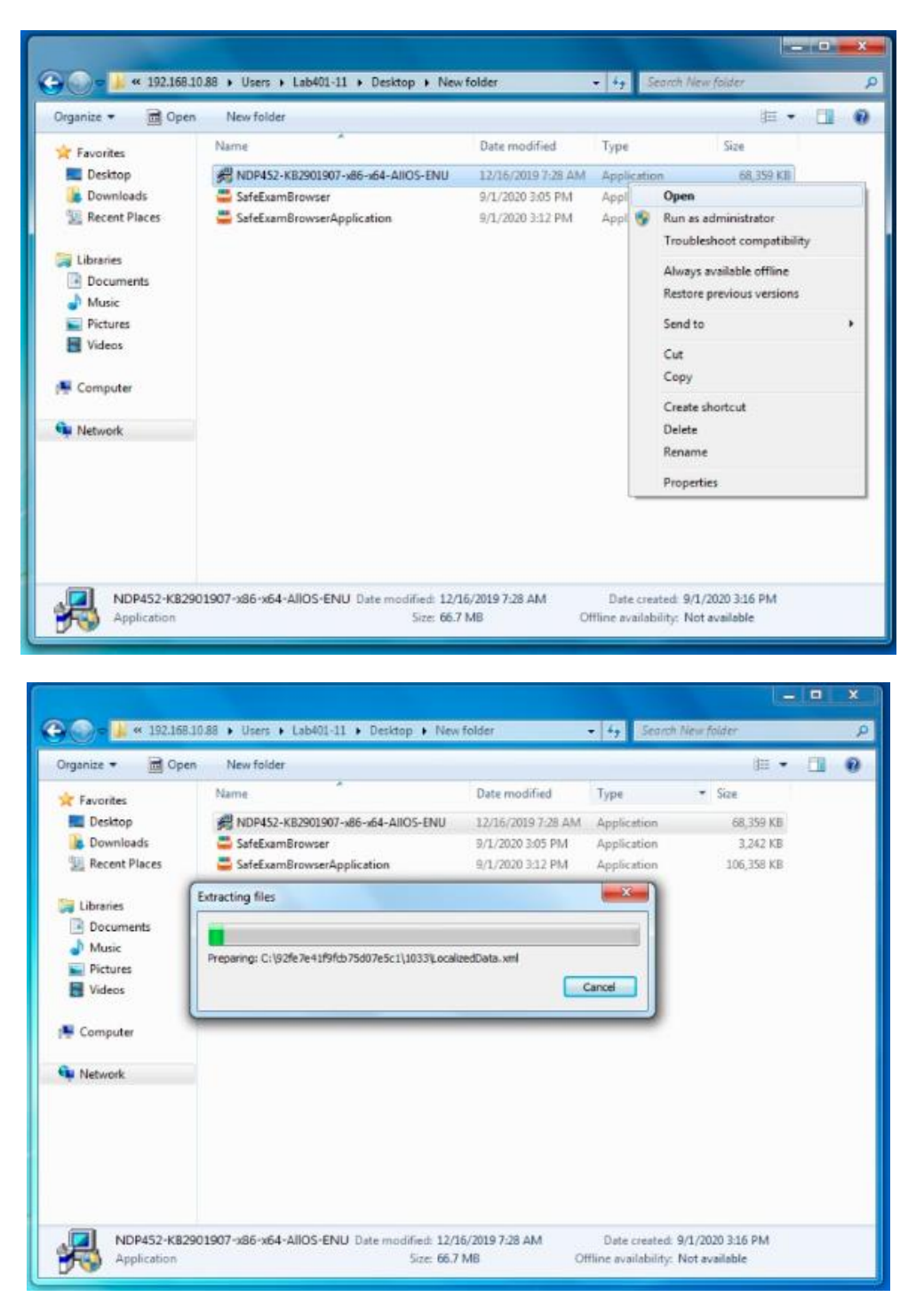

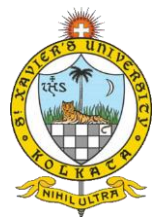

|   | Microsoft .NET Framework 4.5.2                                                                                                    |                                                 |  |
|---|----------------------------------------------------------------------------------------------------|-------------------------------------------------|--|
|   | .NET Framework 4.5.2 Setup<br>Please accept the license terms to continue.                                                                                                    | NET                                             |  |
|   | MICROSOFT SOFTWARE SUPPLEMENTAL LICENSE TER<br>INET FRAMEWORK AND ASSOCIATED LANGUAGE PAG<br>MICROSOFT WINDOWS OPERATING SYSTEM<br>Microsoft Corporation (or based on where you live, one of<br>affiliates) licenses this supplement to you. If you are licen-<br>Microsoft Windows operating system software (the "soft                                                                                                    | DKS FOR<br>of its<br>nsed to use<br>ware"), you |  |
|   | Image use this supplement. You may not use it if you do not use it if you do not use it is any it if you do not use it if you do not use it is any it is any it is any it is any it is any it is any it is any it is any it is any it | thove a                                         |  |
|   | Inst                                                                                                    | al Cancel                                       |  |
| 1 | Microsoft .NET Framework 4.5.2                                                                                                    |                                                 |  |
|   | Installation Progress<br>Please wait while the .NET Framework is being installed.                                                                                                    | NET                                             |  |
|   | File security verification:                                                                                                    | ~                                               |  |
|   |                                                                                                    |                                                 |  |
|   | Installation progress:                                                                                                    | ~                                               |  |

| Microsoft .NET Framework 4.5.2                                                    | North Colorest |
|-----------------------------------------------------------------------------------|----------------|
| Installation Progress<br>Please wait while the .NET Framework is being installed. | NET            |
| File security verification:                                                       | ~              |
| Verifying SetupUtlity.exe                                                         |                |
| Installation progress:                                                            | C              |
|                                                                                   | Cancel         |

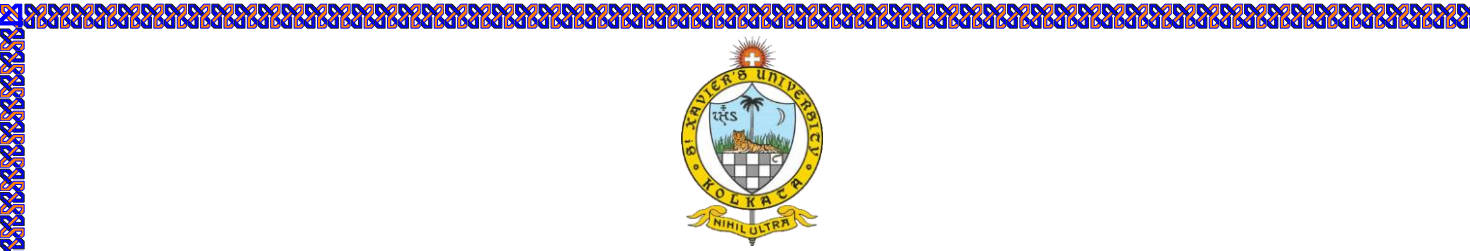

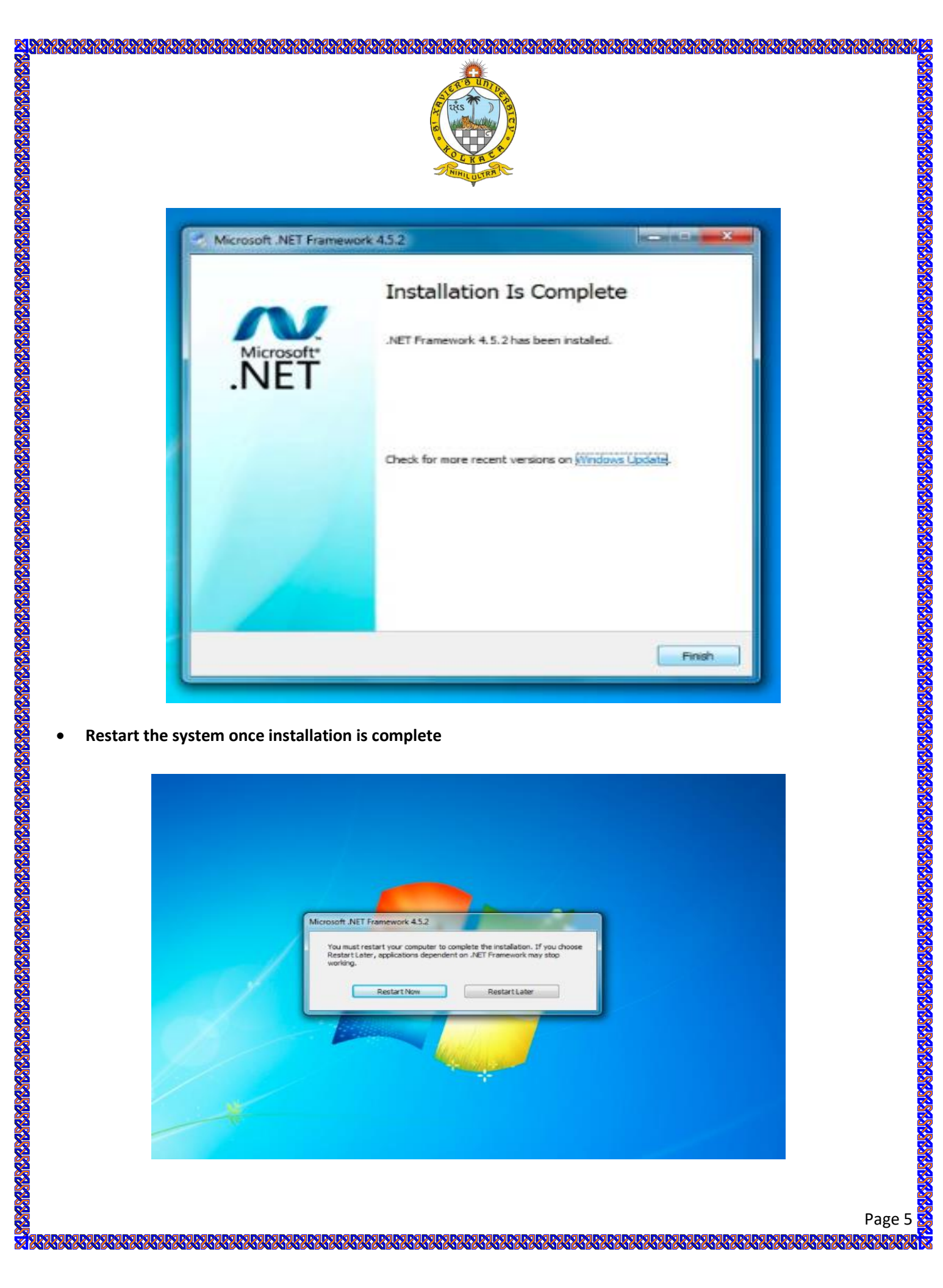

| Microsoft .NET Framework 4.5.2<br>You must restart your computer to complete the installation. If you choose<br>Restart Later, applications dependent on .NET Framework may stop<br>working.<br>Restart Now Restart Later |
|----------------------------------------------------------------------------------------------------|
|                                                                                                    |

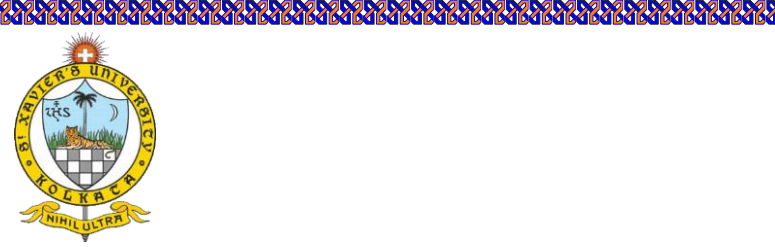

## Steps to Install the player

SNSNSNSNS SNSNSNSNS

1. Login to https://sxukadmission.cbtexam.in/

- 2. Click on Download Exam Player/Software button
- 3. Click on ExamPlayer.exe

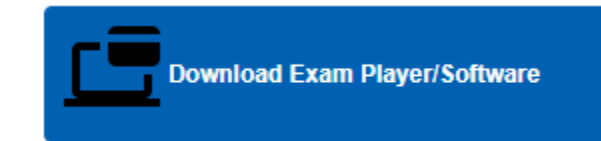

## onlineexam.cbtexam.in - /SXUKPLAYER\_9023\_Updated/

#### [<u>To Parent Directory</u>]

 7/15/2024
 4:29
 PM
 108925086
 ExamPlayerSXUKsecure.zip

 4/18/2024
 9:49
 AM
 69978083
 NDP451-KB2858728-x86-x64-AllOS-ENU.zip

 3/29/2023
 11:40
 PM
 168
 web.config

- 4. The file "ExamPlayer.exe" should be downloaded and saved to the desktop
- 5. Right click on the ExamPlayer.exe and click on "Extract Here"

| Cut<br>Copy path<br>Paste shortcut<br>is PC → Desktop → | Rename New folder     | New item ▼ Easy access ▼ New                                              | Properties             | <ul><li>€</li><li>€</li></ul> | Run as administrator<br>Share with Skype<br>Troubleshoot compatibility<br>Pin to Start<br>Install with Revo Uninstaller Pro       |   |  |
|---------------------------------------------------------|-----------------------|---------------------------------------------------------------------------|------------------------|-------------------------------|----------------------------------------------------------------------------------------------------|---|--|
| Name<br>RoamCache<br>Desktop<br>ExamPlayer.exe          | Status<br>O<br>O<br>C | Date modified<br>08-02-2017 11:19<br>28-06-2021 20:30<br>28-06-2021 20:28 | ) Fil<br>) Fil<br>3 Ap |                               | Share<br>View online<br>Version history<br>Always keep on this device<br>Free up space                                            |   |  |
|                                                         |                       |                                                                           |                        |                               | 7-Zip<br>CRC SHA<br>Scan with Microsoft Defender<br>Open with WinRAR<br>Add to archive<br>Add to "ExamPlayer.rar"                 | > |  |
|                                                         |                       |                                                                           |                        |                               | Compress and email<br>Compress to "ExamPlayer.rar" and email<br>Extract files<br>Extract Here<br>Extract to ExamPlayer\<br>WinZip | > |  |

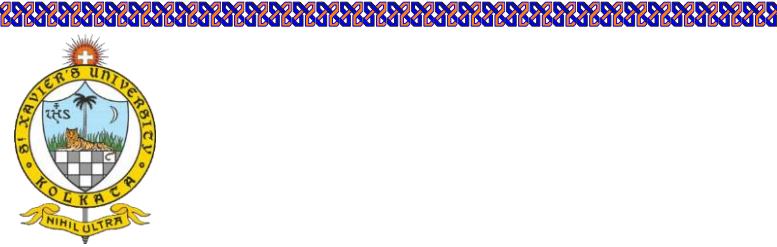

## 6. Post Extraction a folder would be created on the desktop with the name "ExamPlayer"

| PC > Desktop     |          |                  |             |           |
|------------------|----------|------------------|-------------|-----------|
| Name             | ✓ Status | Date modified    | Туре        | Size      |
| RoamCache        | Ø        | 08-02-2017 11:19 | File folder |           |
| ExamPlayer       | Q        | 14-04-2021 12:12 | File folder |           |
| Desktop          | Ø        | 28-06-2021 20:30 | File folder |           |
| 🚼 ExamPlayer.exe | g        | 28-06-2021 20:28 | Application | 90,175 KB |
|                  |          |                  |             |           |

## 7. Open the folder "ExamPlayer" and sort the files by clicking on "Type"

#### PC > Desktop > ExamPlayer

| Na | ame                                  | Status  | Date modified    | Туре              | Size     |  |
|----|--------------------------------------|---------|------------------|-------------------|----------|--|
|    | app.publish                          | g       | 13-04-2021 19:31 | File folder       |          |  |
|    | CandidatePhoto                       | $\odot$ | 13-04-2021 19:31 | File folder       |          |  |
|    | CapturePhoto                         | $\odot$ | 13-04-2021 19:30 | File folder       |          |  |
|    | dll                                  | g       | 13-04-2021 19:31 | File folder       |          |  |
|    | es                                   | $\odot$ | 03-09-2020 00:20 | File folder       |          |  |
|    | GeckoFx29                            | g       | 13-04-2021 19:31 | File folder       |          |  |
|    | hi-in                                | $\odot$ | 03-09-2020 00:20 | File folder       |          |  |
|    | Logo                                 | C       | 13-04-2021 19:31 | File folder       |          |  |
|    | x64                                  | g       | 13-04-2021 19:31 | File folder       |          |  |
|    | x86                                  | g       | 13-04-2021 19:31 | File folder       |          |  |
|    | Aptech.GameChanger.ExamPlayer.exe    | C       | 13-04-2021 18:38 | Application       | 236 KB   |  |
|    | Aptech.GameChanger.ExamPlayer.vshos  | S       | 13-04-2021 19:25 | Application       | 23 KB    |  |
| H  | d52g.exe                             | C       | 21-11-2019 17:34 | Application       | 203 KB   |  |
|    | winrar-x64-571.exe                   | C       | 15-05-2020 17:43 | Application       | 3,063 KB |  |
| 0  | Aptech.GameChanger.Exam.AlValidation | $\odot$ | 11-04-2021 18:26 | Application exten | 14 KB    |  |
| 0  | Aptech.GameChanger.Exam.Common.dll   | $\odot$ | 27-11-2019 11:39 | Application exten | 454 KB   |  |
| 0  | Aptech.GameChanger.Exam.Engine.Faca  | $\odot$ | 12-04-2021 17:53 | Application exten | 344 KB   |  |
| 0  | Aptech.GameChanger.Exam.Engine.Servi | $\odot$ | 28-05-2019 19:13 | Application exten | 6 KB     |  |
|    | Aptech.GameChanger.Exam.Engine.Servi | $\odot$ | 28-05-2019 19:14 | Application exten | 9 KB     |  |
|    | Aptech.GameChanger.Exam.Framework    | $\odot$ | 27-11-2019 11:39 | Application exten | 97 KB    |  |
|    |                                      |         |                  |                   |          |  |

U A INVERSI NA INVERSI NA INVERSI NA INVERSI NA INVERSI NA INVERSI NA INVERSI NA INVERSI NA INVERSI NA INVERSI

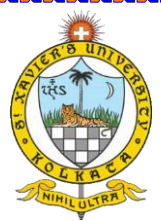

## 8. Right Click on Aptech.GameChanger.ExamPlayer

| C > Desktop > ExamPlayer            |        |                  |             |          |
|-------------------------------------|--------|------------------|-------------|----------|
| Name                                | Status | Date modified    | Туре        | Size     |
| app.publish                         | S      | 13-04-2021 19:31 | File folder |          |
| CandidatePhoto                      | 0      | 13-04-2021 19:31 | File folder |          |
| CapturePhoto                        | Ø      | 13-04-2021 19:30 | File folder |          |
| 📙 dil                               | 2      | 13-04-2021 19:31 | File folder |          |
| es                                  | 0      | 03-09-2020 00:20 | File folder |          |
| GeckoFx29                           | 3      | 13-04-2021 19:31 | File folder |          |
| hi-in                               | 0      | 03-09-2020 00:20 | File folder |          |
| Logo                                | 2      | 13-04-2021 19:31 | File folder |          |
| x64                                 | S      | 13-04-2021 19:31 | File folder |          |
| x86                                 | 2      | 13-04-2021 19:31 | File folder |          |
| 😼 Aptech.GameChanger.ExamPlayer.exe | 3      | 13-04-2021 18:38 | Application | 236 KB   |
| Aptech.GameChanger.ExamPlayer.vshos | 2      | 13-04-2021 19:25 | Application | 23 KB    |
| 🗄 d52g.exe                          | 3      | 21-11-2019 17:34 | Application | 203 KB   |
| winrar-x64-571.exe                  | 2      | 15-05-2020 17:43 | Application | 3,063 KB |

## 9. Select "Send to" $\rightarrow$ "Desktop (create shortcut)

| Manage ExamPlayer                                                                                                    | 62                                                                                                    |                                                                                                    |   | - 0                                                                           |
|----------------------------------------------------------------------------------------------------|----------------------------------------------------------------------------------------------------|----------------------------------------------------------------------------------------------------|---|-------------------------------------------------------------------------------|
| View Application Tools                                                                                                    | Aname New folder                                                                                                    | Open<br>Van as administrator<br>Share with Skype<br>Troubleshoot compatibility<br>Pin to Start                                                                                |   |                                                                               |
| s PC + Desktop + ExamPlayer +<br>Name<br>app.publish<br>CandidatePhoto<br>CapturePhoto                                                                                                    | Status         Date modified           I3-04-2021 19;         I3-04-2021 19;           I3-04-2021 19;         I3-04-2021 19;           I3-04-2021 19;         I3-04-2021 19;                                                                                                    | <ul> <li>Install with Revo Uninstaller Pro</li> <li>Share</li> <li>View online</li> <li>Version history</li> <li>Always keep on this device</li> <li>Free up space</li> </ul> |   | v ð .0 Search Exa                                                             |
| es<br>GeckoFx29<br>hi-in                                                                                                    | Image: Construction of the second second s                              | 7-Zip<br>CRC SHA<br>Scan with Microsoft Defender                                                                                                    | > |                                                                               |
| x64<br>x86<br>We Aptech.GameChanger.ExamPlayer.exe                                                                                                    | Image: Construction of the state of the state o                              | Add to archive     Add to "Aptech.GameChanger.ExamPlayer.sar"                                                                                                    |   |                                                                               |
| Aptech.GameChanger.ExamPlayer.vshos     d52g.exe     winrar-x64-571.exe     Aptech.GameChanger.Exam.AlValidation     Aptech.GameChanger.Exam.AlValidation                                         | <ul> <li>Image: State State Stat</li></ul> | Compress and email     Compress to "Aptech.GameChanger.ExamPlayer.rar" and email     WinZip     Pin to taskbar     Restore previous versions                                  | > |                                                                               |
| <ul> <li>Aptech.GameChanger.Exam.Engine.Faca</li> <li>Aptech.GameChanger.Exam.Engine.Servi</li> <li>Aptech.GameChanger.Exam.Engine.Servi</li> <li>Aptech.GameChanger.Exam.Engine.Servi</li> </ul> | <ul> <li>I2-04-2021 17:</li> <li>I2-04-2021 17:</li> <li>I28-05-2019 19:</li> <li>I28-05-2019 19:</li> <li>I28-05-2019 19:</li> </ul>                                                                                                    | Send to<br>Cut<br>Copy                                                                                                    | > | Bluetooth device     Compressed (zipped) folder     Desktop (create shortcut) |
| Aptech.GameChanger.Exam.Framework  Aptech.GameChanger.Exam.GeckoEx.dll  Aptech.GameChanger.Exam.Mock.dll  Castle.Core.dll                                                                         | Ø         27-11-2019 11:           Ø         28-05-2019 19:           Ø         10-04-2019 11:           Ø         04-03-2019 11:                                                                                                    | Create shortcut<br>Delete<br>Rename                                                                                                    |   | Documents     Fax recipient     Mail recipient                                |

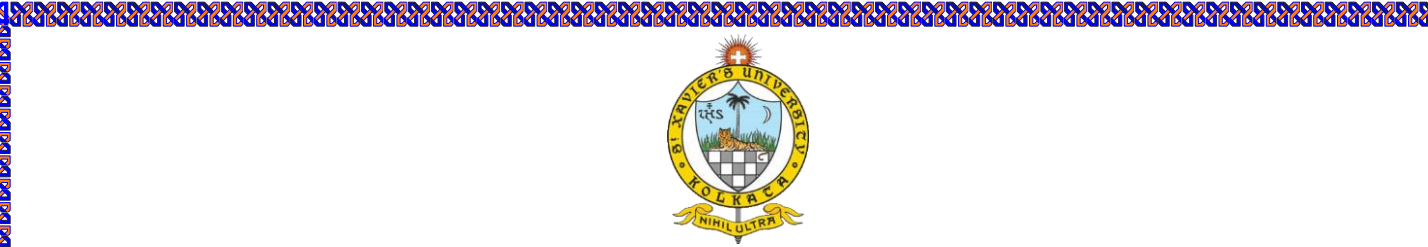

10. Right Click on the shortcut created on the desktop "Aptech.GameChanger.ExamPlayer.exe - Shortcut" and then click on Run as Administrator

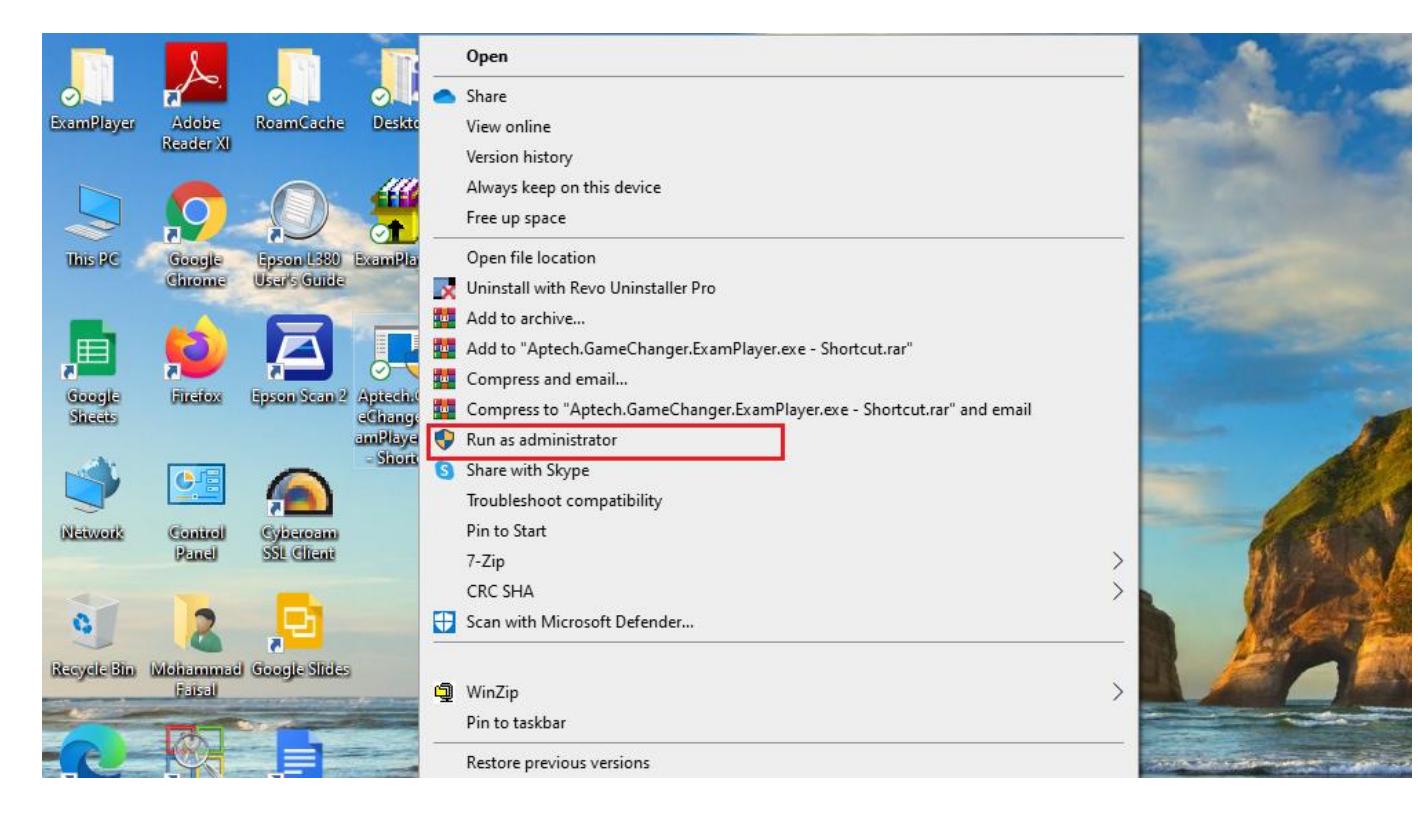

11. Click on Security Check Button

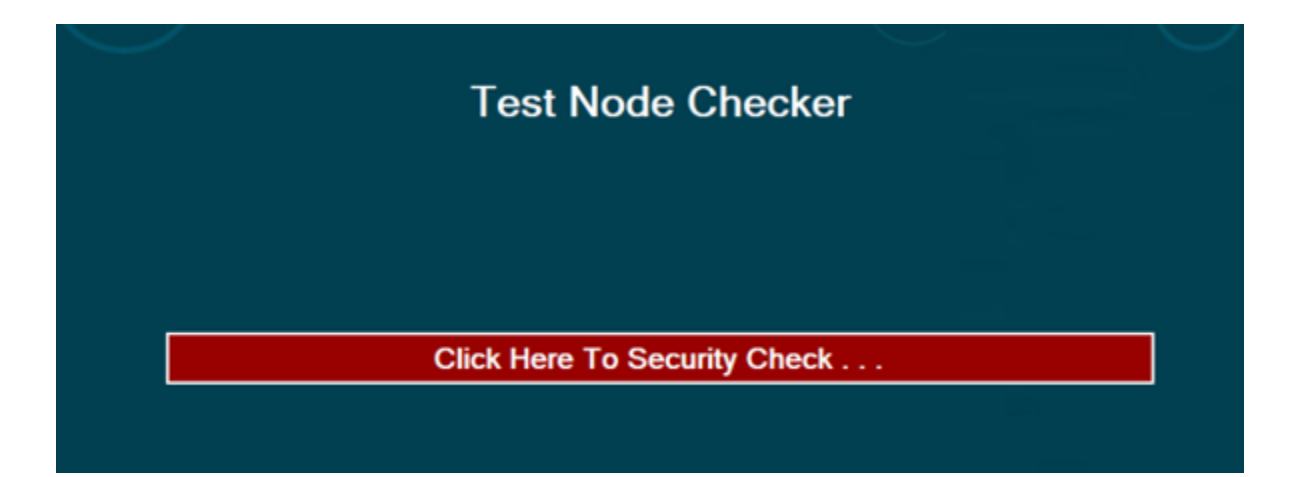

If there is no suspicious software installed on the machine it simply redirects to Exam URL Page where you need to put up IP address as sxuk2025.cbtexam.in and then click on ".. Go"

SPENDER KINNE KINNE KINNE KINNE KINNE KINNE KINNE KINNE KINNE KINNE KINNE KINNE KINNE KINNE KINNE KINNE KINNE K

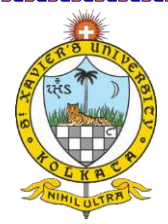

## **Overview of Steps:**

Exam URL Page: First time the user needs to add IP address as given (sxuk2025.cbtexam.in) and then click Go

| Scheme:    | http                                                     |
|------------|----------------------------------------------------------|
|            | Note : Enter http or https as shared with you.           |
| IpAddress: | sxuk2025.cbtexam.in                                      |
|            | Note : Enter IPAddress or Domain Name as shared with you |
| Code:      |                                                          |
|            | Note : Enter Code If any or Leave as blank.              |
|            | Go                                                       |

Provide the Credentials and then click on "Login"

## Candidate Login

| Roll Number | Demo122           |  |
|-------------|-------------------|--|
| Password    | ••••              |  |
| Pin         | 1111              |  |
|             | Login Reset Close |  |

Once the login credentials are verified by the system it will ask for the identity check of the candidate through face verification

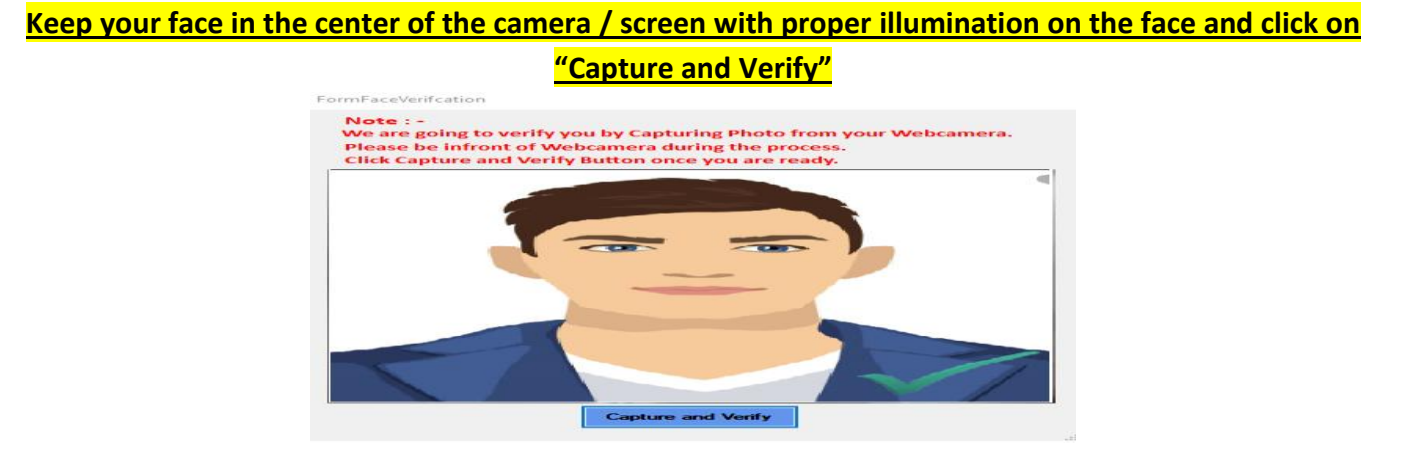

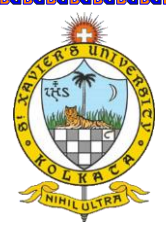

In case the face does not matches exactly the system throws following error

| !!! Warning | ə !!!                                                    | × |
|-------------|----------------------------------------------------------|---|
|             | Warning :: Face Verification                             |   |
|             | Your Face Verification Failed at : 30 June 2020 09:04:32 |   |
|             | ОК                                                       |   |

Face Validation functionality verifies that the photo captured during the exam login exactly matches the one provided at the time of Admit Card download.

So, it is advised that the candidate MUST take the mock test very seriously and check whether the photograph provided during online registration is appropriate. If the candidate faces any issues with photo verification, he/she MUST immediately escalate the same (during the mock test only) to the Technical Helpdesk or write an email to <u>online.examsupport@sxuk.edu.in</u> to avoid any issue during main exam.

The candidate must arrange stipulated infrastructure as communicated by the university website at the time of filing application and as mentioned in the guidelines document. Sxuk will not be responsible for any issues arising due to unavailability of stipulated infrastructure at the candidate's end.

"Please ensure that your camera remains switched on throughout the examination duration for automated face validation. Any instance of the camera being switched off or detection of an unfamiliar face during the examination will result in the cancellation of the candidate's candidature"

For any issues, please connect with the "Technical Helpdesk" as mentioned on your Admit Card